# **KC Award Viewer Manual**

The **KC Award Viewer** in *AccessPlus* allows access to award documents and approved GoldSheets for funded sponsored projects. Award documents, amendments, approved budgets, subrecipient agreements, proposal guidelines and GoldSheets are available for ISU awards with GoldSheet numbers 113000 and higher.

Lead PIs have access to their own awards. Co-PIs do not have access to awards in the KC Award Viewer. Grant coordinators have access to awards for their assigned Lead Org Departments (KC Units). RRC staff (college and VP administrators) have access to all awards. The grant coordinator and RRC assignments are viewable in the "Unit Administrator" custom eData report, using the following path: (Public Folders>Custom Reports>University Wide>KC-Sponsored Programs Reports>Unit Administrator).

# HOW TO ACCESS AWARD DOCUMENTS

### 1. Log in to AccessPlus and navigate to the KC Award Viewer:

Open the "uBusiness" tab in AccessPlus.

|                            |   |         |            |           | IOWA S  | TATE UI | NIVERSITY   |
|----------------------------|---|---------|------------|-----------|---------|---------|-------------|
| <b>A</b> <sup>≁</sup> Home | Y | Student | Y          | Employe   | e       | uBu     | siness      |
|                            |   | 🐴 Ado   | d Favorite | 😒 Contact | 🚊 Print | 😮 Help  | 🚹 Hide Tabs |

On the left hand side of the uBusiness screen, select "KC Award Viewer" from the menu.

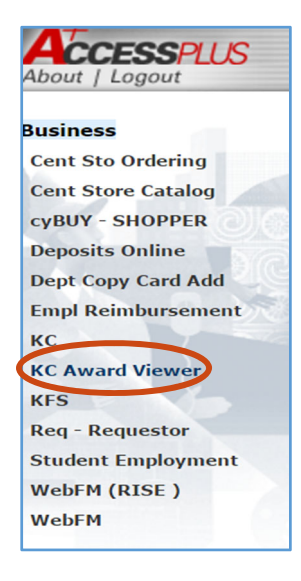

#### 2. Search for an Award – Two options:

## A. Use the KC Award Viewer "Awards" search

Select "<u>Awards</u>" to search for a specific award.

| About   Logout     |                 | A' Home               | Student        | Employee           | uBusiness          |
|--------------------|-----------------|-----------------------|----------------|--------------------|--------------------|
| Business           | KC Award Viewer | 🕶 Enter keyword 🛛 😼 🗔 | 📲 Add Favorite | 📯 Contact 🛛 🚊 Prin | t 🕐 Help 🕂 Hide Ta |
| Cent Sto Ordering  | Post-Award      |                       |                |                    |                    |
| Cent Store Catalog | Awards          |                       |                |                    |                    |
| cyBUY - SHOPPER    | All My Awards   |                       |                |                    |                    |
| Deposits Online    |                 |                       |                |                    |                    |
| Dept Copy Card Add | <u>e</u>        |                       |                |                    |                    |
| Empl Reimbursement |                 |                       |                |                    |                    |
| кс                 |                 |                       |                |                    |                    |
| KC Award Viewer    |                 |                       |                |                    |                    |
| KFS                |                 |                       |                |                    |                    |
| Req - Requestor    |                 |                       |                |                    |                    |
| Student Employment |                 |                       |                |                    |                    |
| WebFM (RISE )      |                 |                       |                |                    |                    |
| WebFM              |                 |                       |                |                    |                    |

Enter the GoldSheet number into the "Institutional Proposal Number" text box and select the "search" button.

Award Lookup 🞅

| Award ID:                      |              |
|--------------------------------|--------------|
| Account ID:                    |              |
| Institutional Proposal Number: | 132025       |
| CFDA Number-                   |              |
| Program Announcement Title:    |              |
| Lead Unit ID:                  | S 🕮          |
| Lead Unit:                     | Q III        |
| Investigator:                  |              |
| Award Status:                  | select 🔍 🕲 🕮 |
| Award Title:                   |              |
| Sponsor Award ID:              |              |
| Sponsor ID:                    | S 🕮          |
| Prime Sponsor ID:              | Q            |
| Project Start Date From:       |              |
| Project Start Date To:         |              |
| Archive Location:              |              |
| Archive Date From:             |              |
| Archive Date To:               |              |
| search                         | ear cancel   |

Alternately, you may also search for one or multiple awards using other fields such as:

"Award ID" is the KC Award # (example: 014848-00001, or use asterisks to search \*014848\*)

"Account ID" is the ISU worktag number (example: 014848)

"Investigator" is the PI (example: \*Nusser\* - use asterisks as wildcards)

Search results, such as the following example, will be listed at the bottom of the search page.

| Actions         | <u>Award</u><br><u>ID</u> | Account<br>ID | <u>CFDA</u><br>Number | <u>Lead</u><br><u>Unit</u><br><u>ID</u> | <u>Lead Unit</u>          | Investigator | <u>Award</u><br><u>Status</u> | Award Title                                                                    | Sponsor<br>Award<br>ID | <u>Sponsor</u><br><u>ID</u> | Sponsor Name                                     | <u>Prime</u><br>Sponsor<br><u>ID</u> | <u>Prime</u><br>Sponsor<br><u>Name</u>           | <u>Project</u><br><u>Start Date</u> | <u>Project</u><br><u>End Date</u> | <u>Archive</u><br>Location | <u>Archive</u><br><u>Date</u> |
|-----------------|---------------------------|---------------|-----------------------|-----------------------------------------|---------------------------|--------------|-------------------------------|--------------------------------------------------------------------------------|------------------------|-----------------------------|--------------------------------------------------|--------------------------------------|--------------------------------------------------|-------------------------------------|-----------------------------------|----------------------------|-------------------------------|
| pen copy medusa | 014848-<br>00001          | 4041784       | 47.070                | <u>IS-</u><br>17742                     | <u>VP FOR</u><br>RESEARCH | Sarah Nusser | Active                        | BD Hubs: MIDWEST:<br>SEEDCorn: Sustainable<br>Enabling Environment<br>for Data | 15744                  | <u>001411</u>               | UNIVERSITY OF<br>ILLINOIS<br>URBANA<br>CHAMPAIGN | <u>001091</u>                        | <u>NSF-</u><br>NATIONAL<br>SCIENCE<br>FOUNDATION | 10/01/2015                          | 09/30/2018                        |                            |                               |

\* required field

# B. Use the KC Award Viewer "All My Awards" search

Select "<u>All My Awards</u>" to auto-populate the AccessPlus user's name in the Investigator search field, and then select the "<u>search</u>" button.

| ACCESSEUR           |                 |               |                            |   |              |           | IOWA S  | tate Un | NIVERSITY   |
|---------------------|-----------------|---------------|----------------------------|---|--------------|-----------|---------|---------|-------------|
| About   Logout      |                 |               | <b>A</b> <sup>+</sup> Home | Y | Student Y    | Employe   | e Y     | uBus    | iness       |
| Business            | KC Award Viewer | ••• Enter key | vord 👽 🗔                   | ] | Add Favorite | 🖂 Contact | 💄 Print | ያ Help  | 🚹 Hide Tabs |
| Cent Sto Ordering   | Post-Award      |               |                            |   |              |           |         |         |             |
| Cent Store Catalog  | Awards          |               |                            |   |              |           |         |         |             |
| cyBUY - SHOPPER 🕥 🧲 | All My Awards   |               |                            |   |              |           |         |         |             |
| Deposits Online     |                 |               |                            |   |              |           |         |         |             |
| Dept Copy Card Add  |                 |               |                            |   |              |           |         |         |             |
| Empl Reimbursement  | 3               |               |                            |   |              |           |         |         |             |
| кс                  |                 |               |                            |   |              |           |         |         |             |
| KC Award Viewer     |                 |               |                            |   |              |           |         |         |             |
| KFS                 |                 |               |                            |   |              |           |         |         |             |
| Req - Requestor     |                 |               |                            |   |              |           |         |         |             |
| Student Employment  |                 |               |                            |   |              |           |         |         |             |
| WebFM (RISE )       |                 |               |                            |   |              |           |         |         |             |
| WebFM               |                 |               |                            |   |              |           |         |         |             |

Awards for that Investigator will be listed at the bottom of the search page. Only awards where the Investigator is the Lead PI may be opened.

Search results may be sorted by clicking on any of the underlined column headers.

| 3 | items retrieved, displaying all items. |                  |               |                       |                     |                                   |              |                        |                                                                              |                     |               |                                                        |                        |                              |                              |                            |                     |                 |
|---|----------------------------------------|------------------|---------------|-----------------------|---------------------|-----------------------------------|--------------|------------------------|------------------------------------------------------------------------------|---------------------|---------------|--------------------------------------------------------|------------------------|------------------------------|------------------------------|----------------------------|---------------------|-----------------|
|   | Actions                                | Award            | Account<br>ID | <u>CFDA</u><br>Number | Lead<br>Unit<br>ID  | <u>Lead Unit</u>                  | Investigator | <u>Award</u><br>Status | Award Title                                                                  | Sponsor<br>Award ID | Sponsor<br>ID | Sponsor Name                                           | Prime<br>Sponsor<br>ID | Prime Sponsor<br><u>Name</u> | <u>Project</u><br>Start Date | <u>Project</u><br>End Date | Archive<br>Location | Archive<br>Date |
| 9 | pen medusa                             | 015076-          | 4042055       | 12.300                | <u>IS-</u><br>02351 | AEROSPACE<br>ENGINEERING-<br>ENGR | Diane Wright | Active                 | Aluminum Reactivity for Dynamic<br>Loading                                   | 21C21801            | <u>001339</u> | TEXAS TECH UNIVERSITY                                  | 000394                 | NAVAL RESEARCH<br>(ONR)      | 01/01/2016                   | 12/31/2018                 |                     |                 |
| 2 | pen medusa                             | 014159-          | 4202083       | 47.041                | <u>IS-</u><br>02351 | AEROSPACE<br>ENGINEERING-<br>ENGR | Diane Wright | Active                 | Predicting Dynamic Response of<br>Structural Cables and Power<br>Transmissio | 1537917             | <u>001091</u> | NSF-NATIONAL SCIENCE<br>FOUNDATION                     |                        |                              | 09/01/2015                   | 08/31/2018                 |                     |                 |
| 2 | pen medusa                             | 004499-<br>00001 | 4222002       | 43.002                | <u>IS-</u><br>02351 | AEROSPACE<br>ENGINEERING-<br>ENGR | Diane Wright | Active                 | Advanced 3D Runback Models for<br>Surface Water Transport                    | NNX12AC21A          | <u>000969</u> | NASA-NATIONAL<br>AERONAUTICS & SPACE<br>ADMINISTRATION |                        |                              | 01/01/2012                   | 12/31/2016                 |                     |                 |

## 3. Open an Award:

Locate the award you would like to view award documents for and select "**open**" in the Actions column.

| 3        | tems retrieved, displaying all items. |              |                  |               |                       |                     |                                   |                     |                               |                                                                              |                                   |               |                                                        |                        |                                          |                              |                            |                            |                 |
|----------|---------------------------------------|--------------|------------------|---------------|-----------------------|---------------------|-----------------------------------|---------------------|-------------------------------|------------------------------------------------------------------------------|-----------------------------------|---------------|--------------------------------------------------------|------------------------|------------------------------------------|------------------------------|----------------------------|----------------------------|-----------------|
|          | Acti                                  | ions         | Award<br>ID      | Account<br>ID | <u>CFDA</u><br>Number | Lead<br>Unit<br>ID  | <u>Lead Unit</u>                  | <u>Investigator</u> | <u>Award</u><br><u>Status</u> | Award Title                                                                  | <u>Sponsor</u><br><u>Award ID</u> | Sponsor<br>ID | Sponsor Name                                           | Prime<br>Sponsor<br>ID | <u>Prime Sponsor</u><br><u>Name</u>      | <u>Project</u><br>Start Date | <u>Project</u><br>End Date | <u>Archive</u><br>Location | Archive<br>Date |
| •        | pen                                   | nedusa       | 015076-<br>00001 | 4042055       | 12.300                | <u>IS-</u><br>02351 | AEROSPACE<br>ENGINEERING-<br>ENGR | <u>Diane Wright</u> | Active                        | Optimization of Micron-Scale<br>Aluminum Reactivity for Dynamic<br>Loading   | 21C21801                          | 001339        | TEXAS TECH UNIVERSITY                                  | 000394                 | DOD-OFFICE OF<br>NAVAL RESEARCH<br>(ONR) | 01/01/2016                   | 12/31/2018                 |                            |                 |
| <u>0</u> | pen r                                 | <u>edusa</u> | 014159-<br>00001 | 4202083       | 47.041                | <u>IS-</u><br>02351 | AEROSPACE<br>ENGINEERING-<br>ENGR | <u>Diane Wright</u> | Active                        | Predicting Dynamic Response of<br>Structural Cables and Power<br>Transmissio | 1537917                           | <u>001091</u> | NSF-NATIONAL SCIENCE<br>FOUNDATION                     |                        |                                          | 09/01/2015                   | 08/31/2018                 |                            |                 |
| •        | pen                                   | nedusa       | 004499-<br>00001 | 4222002       | 43.002                | <u>IS-</u><br>02351 | AEROSPACE<br>ENGINEERING-<br>ENGR | <u>Diane Wright</u> | Active                        | Advanced 3D Runback Models for<br>Surface Water Transport                    | NNX12AC21A                        | 000969        | NASA-NATIONAL<br>AERONAUTICS & SPACE<br>ADMINISTRATION |                        |                                          | 01/01/2012                   | 12/31/2016                 |                            |                 |

#### 4. View the Award Documents:

Select the "<u>Comments, Notes, and Attachments</u>" tab from the menu along the top of the KC Award screen.

| KC Awa | ard <sub>?</sub> |             |                          |                |               |                               |               |             |
|--------|------------------|-------------|--------------------------|----------------|---------------|-------------------------------|---------------|-------------|
| Award  | Contacts         | Commitments | Payment, Reports & Terms | Special Review | Custom Data   | Comments, Notes & Attachments | Award Actions | Medusa      |
|        |                  |             |                          |                |               |                               |               |             |
|        | ocument          | Overview    |                          |                | ▼ hide        | L                             |               |             |
| 0      | ocument          | Overview    |                          |                |               |                               |               |             |
|        |                  |             |                          | * Descripti    | ion: 132025 \ | VPR update                    |               | Fundanation |
|        |                  |             | Organization             | Document Num   | er:           |                               |               | Explanation |

Select the "**<u>show</u>**" button on the "<u>Attachments</u>" panel to show the documents attached to the award.

| Award | Contacts   | Commitments      | Payment, Reports & Terms | Special Review | Custom Data | Comments, Notes & Attachments | Award Actions | Medusa |
|-------|------------|------------------|--------------------------|----------------|-------------|-------------------------------|---------------|--------|
| Do    | cument was | successfully rel | oaded.                   |                |             |                               |               |        |
|       |            | ,                |                          |                |             |                               |               |        |
| C     | omments    |                  |                          |                | ▶ show      | \                             |               |        |
| N     | lotes (0)  |                  |                          |                | ▶ show      | \                             |               |        |
| A     | ttachmen   | ts (8)           |                          |                | ► show      | ۲                             |               |        |
|       |            |                  |                          |                |             |                               |               |        |
|       |            |                  |                          |                |             |                               | close         |        |
|       |            |                  |                          |                |             |                               |               |        |

Select the "**view**" button on the right hand side to open a document.

| Comments                    |             | ► show           |                                                           |                                                                   |          |
|-----------------------------|-------------|------------------|-----------------------------------------------------------|-------------------------------------------------------------------|----------|
| Notes (0)                   |             | ► show           |                                                           |                                                                   |          |
| Attachments (27)            |             | ▼ hide           |                                                           |                                                                   | <b>^</b> |
|                             |             |                  |                                                           |                                                                   |          |
| Last Update:                | Updated By: | Attachment Type: | Description:                                              | File Name:                                                        | Actions  |
| 1 Dec 2, 2015 3:14:01 PM    | tra         | MSG              | 132025 - AWARD/AMENDMENTS                                 | 132025 Award full ex.msg                                          | view     |
| 2 Nov 17, 2016 4:38:24 PM   | tra         | MSG              | 132025 - AWARD/AMENDMENTS                                 | 132025 full ex Amend 3 - includes Yr2 of FB133253.msg             | view     |
| 3 Oct 12, 2017 1:29:21 PM   | tra         | PDF              | 132025 - AWARD/AMENDMENTS                                 | 132025 Amend 5 - 15744-05 includes Yr 3 133253.pdf                | view     |
| 4 Jun 17, 2015 4:10:02 PM   | tra         | XLSM             | 132025 - BUDGET                                           | 132025 Budget BA v3.xlsm                                          | view     |
| 5 Nov 17, 2016 4:58:58 PM   | tra         | XLSM             | 132025 - BUDGET                                           | 132025 Yr2 BA Upload.xism                                         | view     |
| 6 Oct 12, 2017 4:02:27 PM   | tra         | XLSM             | 132025 - BUDGET                                           | 132025 Yr3 BA Upload - includes Yr3 of 133253.xlsm                | view     |
| 7 Jun 17, 2015 9:49:38 AM   | admin       | PDF              | 132025 - EGOLDSHEET - Goldsheet_Export_BPM v5_2           | 132025_Goldsheet.pdf                                              | view     |
| 8 Jun 16, 2015 2:28:59 PM   | nkapke      | PDF              | 132025 - GUIDELINES                                       | 132025 Guidelines Mark.pdf                                        | view     |
| 9 May 16, 2016 10:32:53 AM  | tra         | MSG              | 133253 - AWARD/AMENDMENTS                                 | 133253 Amend 1 full ex.msg                                        | view     |
| 10 Nov 17, 2016 4:39:15 PM  | tra         | MSG              | 133253 - AWARD/AMENDMENTS                                 | 133253 Amend 3 full ex - also see FB 132025.msg                   | view     |
| 11 Oct 12, 2017 1:37:22 PM  | tra         | PDF              | 133253 - AWARD/AMENDMENTS                                 | 133253 Amend 5 - Yr3 - also see FB132035 - 15744-05_Agreement.pdf | view     |
| 12 Oct 1, 2015 10:24:40 AM  | tra         | XLSM             | 133253 - BUDGET - NSF Supplemental Funding Nusser 9-30-15 | 133253 Budget.xism                                                | view     |
| 13 Oct 1, 2015 10:55:38 AM  | admin       | PDF              | 133253 - EGOLDSHEET - Goldsheet_Export_BPM v5_2           | 133253_Goldsheet.pdf                                              | view     |
| 14 Oct 1, 2015 10:39:32 AM  | nkapke      | PDF              | 133253 - GUIDELINES                                       | 133253 Guidelines.pdf                                             | view     |
| 15 Nov 14, 2016 2:32:19 PM  | tra         | MSG              | 135557 - AWARD/AMENDMENTS                                 | 135557 full ex Amend 2.msg                                        | view     |
| 16 Nov 14, 2016 3:00:42 PM  | tra         | XLSM             | 135557 - BUDGET                                           | 135557 Amend 2 BA Upload.xism                                     | view     |
| 17 May 23, 2016 10:04:44 AM | admin       | PDF              | 135557 - EGOLDSHEET - Goldsheet_Export_BPM v5_2           | 135557_Goldsheet.pdf                                              | view     |
| 18 Dec 11, 2017 10:14:39 AM | tra         | PDF              | 138511 - AWARD/AMENDMENTS                                 | 138511 Mod 6 full ex - 078981-15744 mod 6 IA State Univ (NSF).pdf | view     |
| 19 Mar 29, 2017 2:56:21 PM  | tra         | XLSM             | 138511 - BUDGET                                           | 138511 Budget.xism                                                | view     |
| 20 Mar 29, 2017 3:18:45 PM  | admin       | PDF              | 138511 - EGOLDSHEET - Goldsheet_Export_BPM v5_2           | 138511_Goldsheet.pdf                                              | view     |
| 21 Apr 20, 2017 3:41:07 PM  | tra         | MSG              | 138514 - AWARD/AMENDMENTS                                 | 138514 Amend 4 full ex.msg                                        | view     |
| 22 Apr 7, 2017 8:53:40 AM   | tra         | XLSM             | 138514 - BUDGET - 138514 Budget v 1                       | 138514 Budget v 1.xism                                            | view     |
| 23 Apr 7, 2017 11:04:42 AM  | admin       | PDF              | 138514 - EGOLDSHEET - Goldsheet_Export_BPM v5_2           | 138514_Goldsheet.pdf                                              | view     |
| 24 Dec 20, 2018 11:48:14 AM | tra         | PDF              | 144634 - AWARD/AMENDMENTS                                 | 144634 Amend 7 15744 SubFe 07 Amendment.pdf                       | view     |
| 25 Mar 25, 2019 4:51:05 PM  | mindyas     | MSG              | 144634 - AWARD/AMENDMENTS                                 | 144634 Amend 8 for sign.msg                                       | view     |
| 26 Dec 20, 2018 11:48:31 AM | tra         | XLSM             | 144634 - BUDGET                                           | 144634 Budget for Supplement vism                                 | view     |

Documents from all GoldSheets linked to one award will be displayed, and the GoldSheet number is included in the naming convention of the File Name (the first six digits of the File Name reference documents for a specific GoldSheet).

These documents reside on OSPA's electronic filing system. Only awards, amendments, approved budgets, subrecipient agreements, proposal guidelines and GoldSheets for funded projects are

accessible in the KC Award Viewer. No-cost extension approvals received on or after 01/01/2017 will also be included. Please contact <u>ospa-awards@iastate.edu</u> if you need copies of other documents related to the award such as Secondary Award Line forms.

# **BRIEF OVERVIEW OF KC AWARD INFORMATION**

Once the KC Award record is opened in KC, additional information may be found in the following tabs:

| KC Awa | ard <sub>?</sub> |            | 12 12                    |                |              |                               |               |              |
|--------|------------------|------------|--------------------------|----------------|--------------|-------------------------------|---------------|--------------|
| Award  | Contacts         | ommitments | Payment, Reports & Terms | Special Review | Custom Data  | Comments, Notes & Attachments | Award Actions | Medusa       |
|        |                  |            |                          |                |              |                               |               |              |
|        | ocument Ov       | erview     |                          |                | ▼ hide       | \                             |               |              |
|        | ocument Ov       | erview     |                          |                |              |                               |               |              |
|        |                  |            |                          | * Descrip      | tion: 132025 | VPR update                    |               | Explanation  |
|        |                  |            | Organization             | Document Num   | iber:        |                               |               | explanation: |

Award Tab

- Funding Proposals Panel lists all GoldSheets linked to the award.
- Details and Dates Panel provides internal ISU and sponsor information, project start and end dates, and total amount funded for the award.
- Subawards Panel shows proposed and active subrecipients.

Contacts Tab

- Key Personnel and Credit Split Panel- lists all ISU PIs and Co-PIs on the most current approved GoldSheet, along with their incentive and contribution percentages.
- Central Administration Contacts Panel lists award-specific ISU administrative contacts.

Commitments Tab

- Cost Sharing Panel shows information entered by Sponsored Programs Accounting, if any.
- Rates Panel provides F&A (indirect cost) rate information.
- Preaward Authorizations Panel indicates approved pre-award spending (Sponsor Authorization) and approved advanced grant worktag request (Institutional Authorization), if any.

Payment, Reports & Terms Tab

- Payments & Invoices Panel displays information entered by Sponsored Programs Accounting.
- Terms Panel Referenced Document Terms will include some terms and conditions from the award but is not an exhaustive listing. Refer to the award documents for complete information.

Special Review Tab

- Lists compliance information, as indicated on the most current approved GoldSheet.
- Shows other category types of special review that are tracked.

Custom Data Tab

• IDC Return to RRC Panel – RRC distribution based on the most recent approved GoldSheet.

Comments, Notes & Attachments Tab

• Attachments Panel – allows for viewing of awards, amendments, approved budgets, subrecipient agreements, proposal guidelines and GoldSheets for funded projects.

Award Actions Tab

• Not intended for use by campus.

Medusa Tab

• Automatically opens to an award summary, including Negotiation and Subaward information.